## PaoTin++ for Windows 开箱教程

1. 首先没有终端的,需要下载一个终端(Win11 自带),直接从 Microsoft Store 下载 搜索 Windows Terminal 免费获取(有其他喜欢终端任意选择)

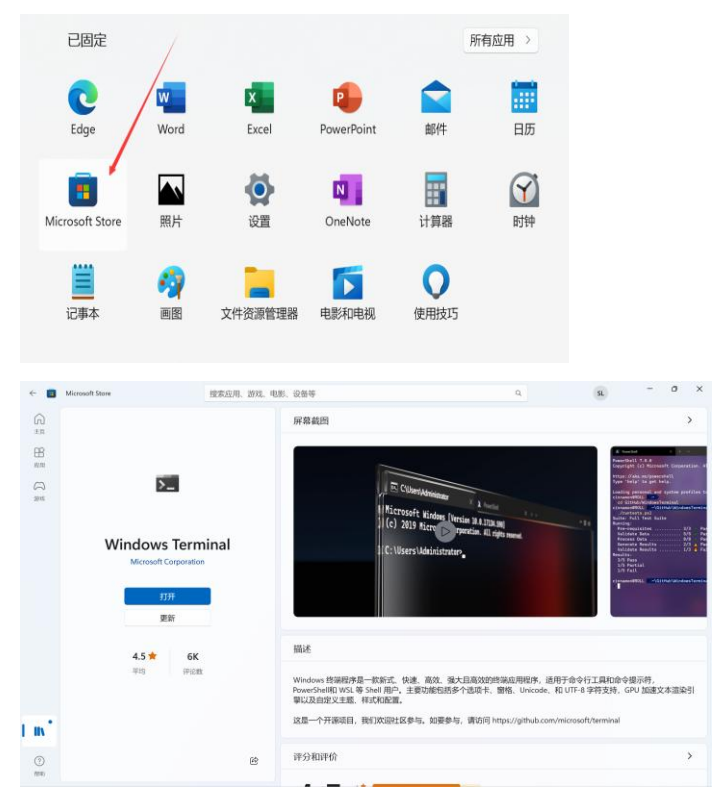

如果你无法使用 Microsoft Store,也可以从下面下载:

<u>https://paotin.unix5.com/Windows/Microsoft.WindowsTerminal 1.18.3181.0 x64.zip</u> 注意上面的安装包只有 Windows 10 或者 Windows Server 2020 以后的版本才可以安装。低版本请在群里寻求其他支持。

2. 从 PaoTin++官网下载安装程序 exe。

| 链接地址: <u>https://paotin.unix5.com/Windows/</u><br>按照时间下载最新的安装程序! |         |                     |
|------------------------------------------------------------------|---------|---------------------|
| → C                                                              | A       | ☆ ¤ ¢ @             |
| Folder Path<br>/ Windows /                                       |         |                     |
|                                                                  |         |                     |
| 0 directories 40 files                                           |         | B List 88 Grid      |
| A NAME Q Search                                                  | SIZE    | MODIFIED 🗢          |
| ↑ UP                                                             |         |                     |
| Paotin-for-windows-setup-20231221-222654-B211-g7f04d2.exe        | 3.3 MiB | 2023/12/21 22:30:26 |
| paotin-for-windows-setup-20231221-221355-B210-g6696aa.exe        | 3.3 MiB | 2023/12/21 22:17:31 |
| paotin-for-windows-setup-20231221-214717-B208-g470bc6.exe        | 3.3 MiB | 2023/12/21 21:50:44 |
| paotin-for-windows-setup-20231221-211038-B207-gd13ab5.exe        | 3.3 MiB | 2023/12/21 21:14:12 |
| paotin-for-windows-setup-20231221-171620-B206-g36f073.exe        | 3.3 MiB | 2023/12/21 17:20:53 |
| paotin-for-windows-setup-20231221-161335-B205-g59a6f9.exe        | 3.3 MiB | 2023/12/21 16:17:08 |
| Paotin-for-windows-setup-20231221-103541-B204-ge77909.exe        | 3.3 MiB | 2023/12/21 10:39:22 |

下载好双击运行就行(下载有可能提示无法检验安全,需要手动保留)

| <b>打开前请确保信任 paotin-<br/>for-windows-setup-<br/>20231221-222654-B211-<br/>g7f04d2.exe</b><br>Microsoft Defender SmartScreen 无法<br>验证此文件是否安全,因为通常不会下载<br>此文件。请确保在打开之前信任正在下载<br>的文件或其源。 |                                         |  |  |  |
|----------------------------------------------------------------------------------------------------|-----------------------------------------|--|--|--|
| 名称:paotin-fo<br>20231221-2226<br>发布者:未知                                                                                                    | r-windows-setup-<br>54-B211-g7f04d2.exe |  |  |  |
| 显示简略信息                                                                                                    |                                         |  |  |  |
| 仍然保留                                                                                                    |                                         |  |  |  |
| 将此应用报告为安                                                                                                    | 安全                                      |  |  |  |
| 了解更多信息                                                                                                    |                                         |  |  |  |
| 删除                                                                                                    | 取消                                      |  |  |  |

3. 安装程序,选择按照到 D 盘,点击 Install 就安装了

| PaoTin++ for Windows Setup                | - |     | ×    | PaoTin++ for Windows Setup: Completed ── □ ×                                                                                                    |
|-------------------------------------------|---|-----|------|----------------------------------------------------------------------------------------------------|
| Select which disk you want to install to: |   |     |      | Completed                                                                                                    |
| D:\<br>C:\<br>D:\                         |   |     | •    | Extract: time.tin 100%<br>Output folder: D:1yaoatin<br>Create folder: D:1yy-paotin<br>Create folder: D:1yy-paotin<br>Create folder: D:1yy-paotin<br>teta<br>Create folder: D:1yy-paotin<br>teta<br>Create folder: D:1yy-paotin<br>Uga<br>Create folder: D:1yaoatin<br>Screate folder: D:1yaoatin<br>Greate folder: D:1yaoatin<br>Create folder: D:1yaoatin<br>Create folder: D:1yaoatin<br>Create folder: D:1yaoatin<br>Completed |
| Cancel Nullsoft Install System v3.09      |   | Įns | tall | Cancel Nullsoft Install System v3.09 < Back                                                                                                    |

安装完成 close 就好,安装完成会在 D 盘根目录生成两个文件夹

| <mark>i</mark> r | ny-paotin |
|------------------|-----------|
| <b>p</b>         | aotin     |

my-paotin 是自己写任何机器,配置文件的地方,可以按照自己需要修改。 paotin 不能随意修改,方便更新客户端。

4. 准备开箱! 接下来打开第1步安装好的 Windows Terminal (也常常被简称为 WT)。 没有账号的玩家强烈建议到北侠网页版注册账号: <u>http://pkuxkx.net:4001/</u>

有账号点击选项卡中的北侠,使用 PaoTin++ 登录北侠(需要手动输入账号密码),如下图:

| ■ \$\$\$\$\$\$\$\$\$ × + ~                                                                                                    | - a ×                                                        |       |
|----------------------------------------------------------------------------------------------------|--------------------------------------------------------------|-------|
| D:\> Windows PowerShell                                                                                                    | Call+Sluth+1                                                 |       |
| ■ 前令間示符                                                                                                    | Cmi+Skm+2                                                    |       |
| Developer Command Promot for US 2019                                                                                                    | Chi-Shin-3                                                   |       |
| Developer PowerShell for VS 2019                                                                                                    | Cur-Suit-S                                                   |       |
| (i) Ubuntu                                                                                                    | Cut+Shith+6                                                  |       |
| 同 北大侠書行                                                                                                    | Cell+Shift=7                                                 |       |
| ◎ 殺置                                                                                                    | Ctel+                                                        |       |
| (2) 前令(10)(5)                                                                                                    | Cost-Shitt-P                                                 |       |
| ? <del>X</del> Ŧ                                                                                                    |                                                              |       |
|                                                                                                    |                                                              |       |
|                                                                                                    |                                                              |       |
|                                                                                                    |                                                              |       |
|                                                                                                    |                                                              |       |
|                                                                                                    |                                                              |       |
|                                                                                                    |                                                              | - U × |
| ● 何可曾怀恋误入泥潭的新奇,<br>风,你可曾年法执手红颜的加花笑<br>● 的生死弟兄? 归去来兮!北大侠客<br>丽,天山的冰冷。丐帮的别烈,桃<br>■ 咤卿敌于鉴阳关口显英雄本色,也<br>■ 丽秀传十古佳谣。                                                               | 亦可曾追忆日与轻袭的香 a a a a a a a a a a a a a a a a a a a            |       |
| 田                                                                                                    | 走一走,那久违了的,坚 ,<br>有石大道? · · · · · · · · · · · · · · · · · · · |       |
| K号说明 https://pkuxkx.ne<br>入门發设 https://pkuxkx.ne<br>游戏地址 mud.pkuxkx.net<br>游戏地址 mud.pkuxkx.net<br>北侠主页 https://pkuxkx.net<br>北侠QQ群 770985873                                 | //iki/płuxkx/account<br>//iki/płuxkx/guide<br>i              |       |
| 北大侠客行已经执行了四天十二小时三十九分十<br>目前其有 677 位玩家在线上。<br>Input 1 for GBK, 2 for UTF8, 3 for BIG5<br>由于flushClient对Unicode输出支持有限,使用<br>如已聲录, 并且再次發展8808端口时出现档案间<br>您的英文名字(要注册新人物请输入new.); | <b>Ξ砂.</b><br>tushClient时请连接8888端口,并且不要选择编码!<br>题,请联系巫师处理。   |       |
| 经验 潜能<br>不利战况 中毒情况 有利战况                                                                                                    |                                                              |       |
|                                                                                                    | 一用華美化 已后用                                                    |       |
|                                                                                                    |                                                              |       |
|                                                                                                    |                                                              | - n × |
| ■ 時で使用です × EU GAME-mione                                                                                                    |                                                              |       |
| 模块 lib/event 已载入。<br>模块 basic/char/skills 已初始化成功。<br>槽抽 lib/event 日载 >                                                                                                    |                                                              |       |
| 模块 basic/char/status 已初始化成功。                                                                                                    |                                                              |       |
| 模块 basic/char/12 已初始化成功。<br>模块 basic/char/sachet 已初始化成功                                                                                                    |                                                              |       |
| 模块 basic/title 已初始化成功。                                                                                                    |                                                              |       |
| 模块 lib/event 已载入。                                                                                                    |                                                              |       |
| left basic/char/score 已初始化成功。                                                                                                    |                                                              |       |
| 模块 lib/speedo 已载入。                                                                                                    |                                                              |       |
| 模块 basic/char/gmcp 已初始化成功。                                                                                                    |                                                              |       |
| 模块 tib/event 已载入。<br>模块 basic/char/jifa 已初始化成功。                                                                                                    |                                                              |       |
| 模块 basic/char/special 已初始化成功。                                                                                                    |                                                              |       |
| 模块 basic/char 已初始化成功。                                                                                                    |                                                              |       |
| 模块 lib/sync 已载入。                                                                                                    |                                                              |       |
| 模块 shortcut 已初始化成功。                                                                                                    |                                                              |       |
| 模块 Lib/telnet 已载入。<br>模块 Lib/option 已载入。<br>模块 Lib/event 已载入。                                                                                                    |                                                              |       |
|                                                                                                    |                                                              |       |
| 经验 2009.43M 潜能 75270714 气血恢复 78.60<br>不利战况 中毒情况 有利战况<br>状态 健康                                                                                                    | · · · · · · · · · · · · · · · · · · ·                        |       |
| 随手记 Windows Terminal 菜单已更新,请重启                                                                                                    | Windows Terminal 并选择 mione@pkuxkx 进入游戏。                      |       |
|                                                                                                    | 屏幕美化 匕后用                                                     |       |

5. 最后关闭 WT 并重新打开, 就可以看到已经生成相应 id 选项卡, 点击就可以自动登录了。

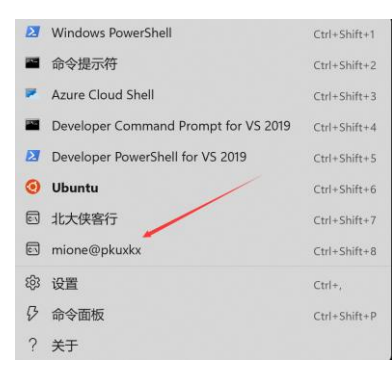

6. 进入游戏之后,强烈建议输入 HELP NEWBIE (全部大写)开始阅读新人必读。
7. 有问题可以加 QQ 群讨论: 951665549 入群暗号: PaoTin++ 我来啦! 群里也有最新版逍遥行(游戏内走路工具)及其它新人资源。